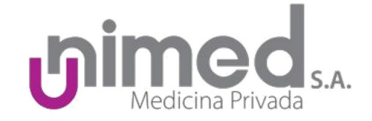

# Autorizador web de Interfaz gráfica

Manual de usuario

Revisión 1.0

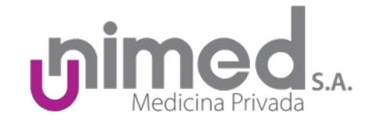

# Índice

| Manual de usuario                        | 1  |
|------------------------------------------|----|
| 1. inicio de sesión                      | 3  |
| 1.1 Ingreso a la página del autorizador: | 3  |
| 2. Carga de autorizaciones ambulatorias  | 4  |
| 2.1 Proceso de carga                     | 4  |
| 3. Internaciones                         | 8  |
| 3.1 Edición de internaciones             | 9  |
| 4. La autorización                       | 11 |
| 5. Bandeja de autorizaciones             | 12 |
| -                                        |    |

\_

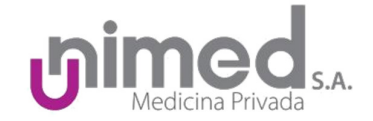

# 1. inicio de sesión

1.1 Ingreso a la página del autorizador:

- El Autorizador se encuentra alojado en la URL <u>http://net.unimedcba.com.ar/WebApps/Autorizador/,</u> también se encuentra a disposición de los usuarios un link denominado "<u>Autorizaciones</u>" en la sección de pie de la página web de Unimed para facilitar el acceso al autorizador.
- Se hará uso en todos los casos de la combinación de usuario/contraseña provistos por Unimed S.A. siendo el usuario el número de CUIT de la institución que cargará la prestación en el formato "XX-XXXXXXX-X"

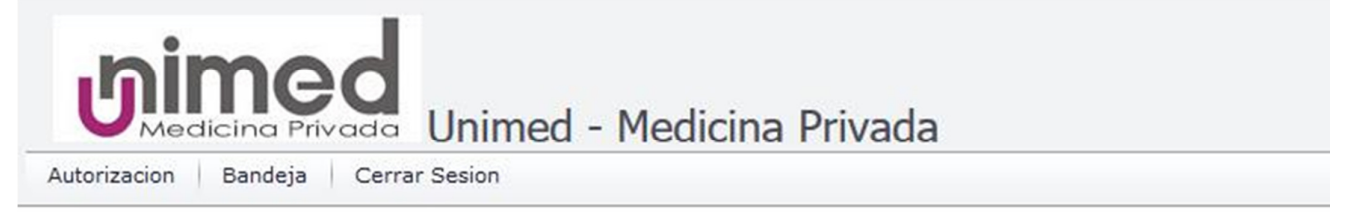

# Acceso

Usuario:

Contraseña:

Ingresar

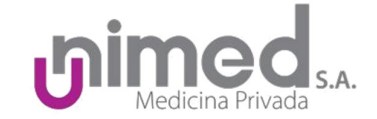

# 2. Carga de autorizaciones ambulatorias

#### 2.1 Proceso de carga

• Introducir el DU del paciente que requiere autorización, acto seguido hacer clic en buscar o en su defecto presionar la tecla Entrar.

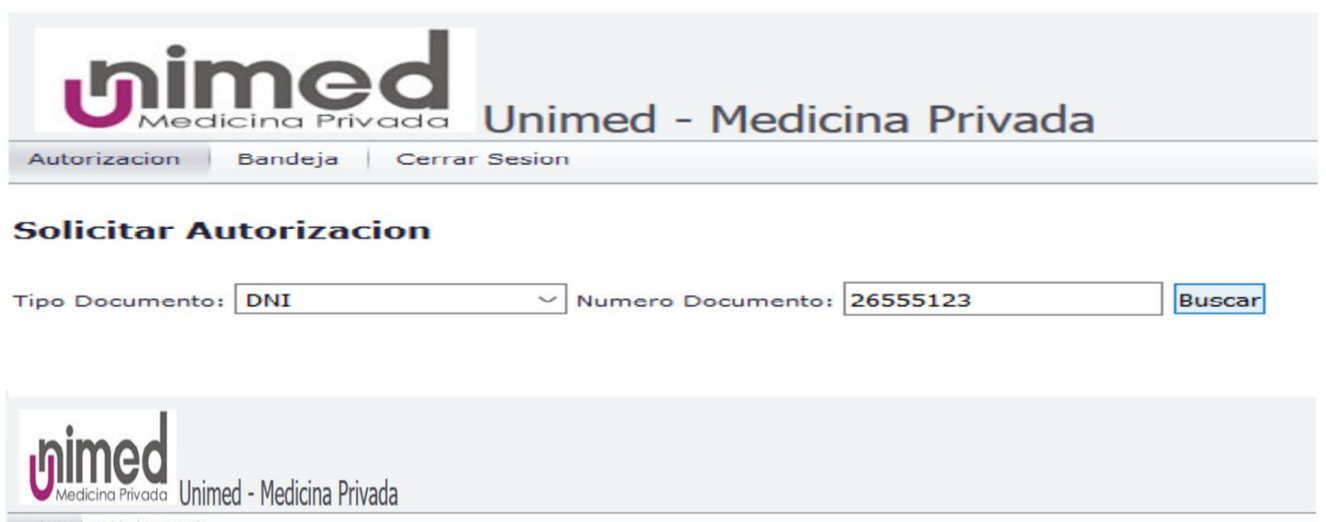

Autorizacion Bandeja Cerrar Sesion

#### **Solicitar Autorizacion**

Guardar

| Nº de Afilido         Nº DIX         Cobertura         Obra Social         Estado         Provincia           10126551201         0SALEZ         COLZAU ULIS         2655120         CARTUAL SPS 55         ACTVO         LA RIDIA           Tore:         ABBULATORIO >         -         -         -         -         -           Selecionar Diagnostico.**         -         -         -         -         -           Natricula Prescriptor.**         -         -         -         -         -           Selecionar Diagnostico.**         -         -         -         -         -           Selecionar Practica.**         -         -         -         -         -           Codiga         -         -         -         -         -         -           Codiga         -         -         -         -         -         -         -           Codiga         -         -         -         -         -         -         -         -         -         -         -         -         -         -         -         -         -         -         -         -         -         -         -         -         -         -                                                                                                    | ipo Documento: DNI      | ∨ N          | lumero Doci | umento: 26555123 |             | Buscar |           |                    |        |  |
|----------------------------------------------------------------------------------------------------|-------------------------|--------------|-------------|------------------|-------------|--------|-----------|--------------------|--------|--|
| 101255512201 ROSALEZ GONZALOL UNIS 26551232 CARTUAL SPS 95 ACTIVO I ARIOLA   joc: I ABBULATORIO   echa Prescriptor.* I   elecioner Diagnosticor.*   antidal Prescriptor.*   elecioner Practica.*   elecioner Practica.*   antidal Practica.                                                                                                    | Nº de Afiliado Apellido | Nombre       | Nº DNI      | Cobertura        | Obra Social | Estado | Provincia |                    |        |  |
| po: AMBULATORID V  sche Prescripton:*  sche prescripton:*  sche pr | 012655512301 ROSALEZ    | GONZALO LUIS | 26555123    | CARTILLA SPS 95  |             | ACTIVO | LA RIOJA  |                    |        |  |
| sche Prescriptor:*                                                                                                    | :00                     | AMBULATOR    | v OIS       |                  |             |        |           |                    |        |  |
| lecionar Diagnostico:*  tricula Prescriptor:*  tricula Efector:*  lecionar Practica:*  tricula Practica:  Codigo  Practica  Practica  Codigo Practica  Codigo Practica Practica  Codigo Practica Practica Practic | :ha Prescripcion:*      |              |             | •                |             |        |           |                    |        |  |
| tricula Prescriptor:"  tricula Efector:"  tricula Efector:"  tricula Efector:"  tricula Efector:"  tricula Practica  Codigo  Practica  Codigo Practica  Codigo Practica  Contidad Cantidad Estado  Estado  Servarios:  Servarios: Servario | lecionar Diagnostico:*  |              |             |                  |             |        | •         |                    |        |  |
| tricula Efector: *  Indical Practica: *  Codigo Practica Practica Practica Practica  Codigo Practica  Codigo Practica  Codigo Practica  Contidad Cantidad Estado  Estado  Esta | tricula Prescriptor:*   |              |             |                  |             |        | •         |                    |        |  |
| elecionar Practica:*  antidad Practica:  Codigo Practica Practica Practica  Codigo Practica Cantidad Cantidad Cantidad Estado  No data to display                                                                                                    | atricula Efector:*      |              |             |                  |             |        | •         |                    |        |  |
| ntidad Practica: Agregar Practica Codigo Practica Practica Practica Contidad Cantidad Cantidad Estado No data to display No data to display                                                                                                    | elecionar Practica:*    |              |             |                  |             |        | •         |                    |        |  |
| Codigo     Practica     Cantidad     Estado       No data to display     No data to display     Image: Constraint of the second of the second                                                                                      | antidad Practica:       |              |             | Agregar Practica |             |        |           |                    |        |  |
| No data to display                                                                                                    | Codigo                  |              |             | Pract            | ica         |        |           | Cantidad           | Estado |  |
| Refuzión:                                                                                                    |                         |              |             |                  |             |        |           | No data to display |        |  |
| hervarion:                                                                                                    |                         |              |             |                  |             |        |           |                    |        |  |
| ANNU EXAMPLE                                                                                                    | bservacion:             |              |             |                  |             |        |           |                    |        |  |

El autorizador responderá con los datos del afiliado y los campos a llenar para completar el proceso. (Notar el combo de selección en posición "Ambulatorio")

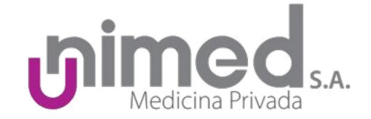

• Comenzar a cargar los datos; en el caso de la fecha de prescripción podemos elegir cargarla desde un pequeño calendario que se muestra al hacer clic en el campo o podemos escribirla.

| Tipo:                    | AMBULATORIO ~ |     |      |      |      |      |     |     |
|--------------------------|---------------|-----|------|------|------|------|-----|-----|
| Fecha Prescripcion:*     |               |     |      |      |      |      |     |     |
| Selecionar Diagnostico:* | •             | 0   | 0    | nayo | de 2 | 018  | ۲   |     |
| Matricula Prescriptor:*  |               | lu. | ma.  | mi.  | ju.  | vi.  | sá. | do. |
| Matricula Efector:*      | 18            | 30  | 1    | 2    | 3    | 4    | 5   | 6   |
|                          | 19            | 7   | 8    | 9    | 10   | 11   | 12  | 13  |
| Selecionar Practica:*    | 20            | 14  | 15   | 16   | 17   | 18   | 19  | 20  |
|                          | 21            | 21  | 22   | 23   | 24   | 25   | 26  | 27  |
| Cantidad Practica:       | 22            | 28  | 29   | 30   | 31   | 1    | 2   | з   |
|                          | 23            | -4  | 5    | 6    | 7    | 8    | 9   | 10  |
| Codigo                   |               |     |      |      |      |      |     |     |
|                          |               |     | Toda | У    |      | Clea | ar  |     |

 Continuando con el diagnóstico, procedemos a cargar la descripción verbal del diagnóstico, existe una amplia base de datos de diagnósticos posibles con un grado variable de especificidad; al comenzar a escribir el sistema nos traerá las posibles opciones.

| Selecionar Diagnostico:* | dolor                            |   |  |  |  |
|--------------------------|----------------------------------|---|--|--|--|
| Matricula Prescriptor:*  | Descripcion_Diagnostico          |   |  |  |  |
| Matricula Efector:*      | DOLOR ARTICULAR                  |   |  |  |  |
|                          | DOLOR TORAXICO                   |   |  |  |  |
| Selecionar Practica:*    | DOLOR INESPECIFICO               | - |  |  |  |
| Cantidad Practica:       | DOLOR LUMBAR                     |   |  |  |  |
|                          | DOLOR DE CADERA                  |   |  |  |  |
| Continue .               | DOLOR                            |   |  |  |  |
| Codigo                   | DOLOR POSTRAUMATICO              | a |  |  |  |
|                          | DOLOR ABDOMINAL                  |   |  |  |  |
|                          | DOLOR HIPOCONDRIAL               |   |  |  |  |
|                          | DOLOR PELVIANO                   |   |  |  |  |
| Observacion:             | Page 1 of 3 (26 items) (1 2 3 () |   |  |  |  |
|                          |                                  |   |  |  |  |
| Guardar                  |                                  |   |  |  |  |

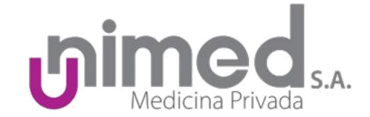

 Con respecto a las matrículas de los prescriptores/efectores ocurre lo mismo, existe una amplia base de datos en constante actualización, que puede consultarse por número de matrícula y por apellido, en caso de no encontrar al médico buscado enviar por favor un correo electrónico a juans@unimedcba.com para\_su empadronamiento. Mientras tanto se puede usar la matrícula genérica 99999 que puede ser aplicable a cualquier médico-bioquímico-farmacéutico no encontrado en la base de datos.

| Matricula Prescriptor:* | 99999 PRESTADOR DE C  | CARTILLA MEDICO - LICENCIADO - | BIOQUIM -                        |
|-------------------------|-----------------------|--------------------------------|----------------------------------|
| Matricula Efector:*     | Codigo_Matricula      | Apellido_Matricula             | Nombre_Matricula                 |
| Selecionar Practica:*   | 0226                  | LOPEZ BUSTOS                   | RAMIRO                           |
|                         | 1430                  | GOMEZ                          | ANGEL RODOLFO                    |
| Cantidad Practica:      | 7937                  | SAN MARTIN                     | VIRGINIA C.                      |
|                         | 35007                 | ROJO                           | LUCRECIA                         |
| Codigo                  | 35082                 | ZALAZAR                        | ANDREA                           |
|                         | 39196                 | GARIS                          | SILVANA                          |
|                         | 99999                 | PRESTADOR DE CARTILLA          | MEDICO - LICENCIADO - BIOQUIMICO |
|                         | 38040                 | CUCURELL                       | MARIA CLARA                      |
|                         | 26887                 | TESTI QUIROS                   | RICARDO PABLO                    |
| Observacion:            | 2795                  | LOSANO                         | LUCIA                            |
|                         | Page 1804 of 2583 (25 | 823 items) 🕙 1 2 3 1803        | 1804 1805 1806 2581 2582 2583 🕑  |
| Guardar                 |                       |                                |                                  |

• Al buscar la práctica también podemos buscar el código o palabras que compongan el nombre de la misma.

#### Solicitar Autorizacion

| Tipo Documento:    | DNI      | ~            | Numero Doc                                                 | umento: 26555123                   |               | Buscar     |                       |  |  |
|--------------------|----------|--------------|------------------------------------------------------------|------------------------------------|---------------|------------|-----------------------|--|--|
| Nº de Afiliado     | Apellido | Nombre       | Nº DNI                                                     | Cobertura                          | Obra Social   | Estado     | Provincia             |  |  |
| 1012655512301      | ROSALEZ  | GONZALO LUIS | 26555123                                                   | CARTILLA SPS 95                    |               | ACTIVO     | LA RIOJA              |  |  |
| Tipo:              |          | AMBULATO     | RIO ~                                                      |                                    |               |            |                       |  |  |
| Fecha Prescripcio  | n:*      | 10/05/2018   | 3                                                          | •                                  |               |            |                       |  |  |
| Selecionar Diagn   | ostico:* | DOLOR AR     | TICULAR                                                    |                                    |               |            | -                     |  |  |
| Matricula Prescrip | tor:*    | 99999 PRE    | STADOR DE                                                  | CARTILLA MEDICO                    | - LICENCIADO  | - BIOQUI   | M -                   |  |  |
| Matricula Efector: | *        | 99999 PRE    | STADOR DE                                                  | CARTILLA MEDICO                    | - LICENCIADO  | - BIOQUI   | M +                   |  |  |
| Selecionar Practio | ca:*     | rx           |                                                            |                                    |               |            | •                     |  |  |
| Cantidad Practica  | :        | Codigo_      |                                                            | Descripcion_NOM                    |               |            |                       |  |  |
| Concernance -      |          | 340201       | RJ                                                         | K DEL CRANEO, CAR                  | A, SENOS PAR  | ANASALE    | S O CAVUM             |  |  |
| Codigo             |          | 340203       | 340203 RX TEMPORAL O AGUJEROS OPTICOS, COMPARATIVOS.       |                                    |               |            |                       |  |  |
|                    |          | 340204       | RJ                                                         | RX ARTICULACION TEMPOROMANDIBULAR. |               |            |                       |  |  |
|                    |          | 340209       | 340209 RX DE RAQUIS (COLUMNA)                              |                                    |               |            |                       |  |  |
|                    |          | 340211       | 340211 RX DE HOMBRO, HUMERO, PELVIS, CADERA Y FEMUR.       |                                    |               |            |                       |  |  |
| -                  |          | 340213       | RJ                                                         | K DE CODO, ANTEBR                  | RAZO, RODILLA | A, MANO, P | IERNA, TOBILLO Y PIE. |  |  |
| Observacion:       |          | 340215       | 15 RX AMPLIADA O MACRORRADIOGRAFIA. A                      |                                    |               |            |                       |  |  |
|                    |          | 340301       | RJ                                                         | K TORAX                            |               |            |                       |  |  |
| Guardar            |          | 340403       | 340403 RX SERIADA GASTRODUODENAL.                          |                                    |               |            |                       |  |  |
|                    |          | 340404       | 340404 RX SERIADA GASTRODUODENAL, TECNICA DOBLE CONTRASTE. |                                    |               |            |                       |  |  |
|                    |          | Page 1 of    | 2 (15 items                                                | ) (1 2 )                           |               |            |                       |  |  |

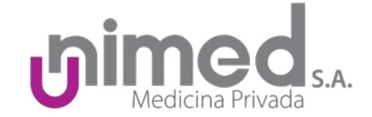

 Acto seguido deberemos indicar en el campo "Cantidad Practica" la cantidad de veces que se solicitará autorización por esta práctica. Por ejemplo: En el caso de hacer 2 radiografías de fémur pondremos el número 2.

| Cantidad Practica: | 1 | Agregar Practica |
|--------------------|---|------------------|
|                    | 2 |                  |

Al hacer clic en el botón Agregar Práctica podremos ver en la tabla del sector inferior del autorizador la
práctica que agregamos. En el caso de que nos hayamos equivocado en el código o la cantidad tenemos a
nuestra disposición el botón Quitar el cual eliminará la fila que seleccionemos de la tabla. También
podremos agregar más prácticas a esta autorización, buscando otro código y poniéndole su respectiva
cantidad. Al hacer esto estaremos creando una nueva fila en la tabla de prácticas de la autorización

| Codigo | Practica                                      | Cantidad | Estado         | +      |
|--------|-----------------------------------------------|----------|----------------|--------|
| 340211 | RX DE HOMBRO, HUMERO, PELVIS, CADERA Y FEMUR. |          |                | Quitar |
|        |                                               |          |                |        |
|        |                                               |          | The second     |        |
| Codigo | Practica                                      | Cantidad | Estado         | *      |
| 340211 | RX DE HOMBRO, HUMERO, PELVIS, CADERA Y FEMUR. |          | 1 EN AUDITORIA | Quitar |
| 340209 | RX DE RAQUIS (COLUMNA)                        |          | 1              | Quitar |
|        |                                               |          |                |        |

• Cuando todas las prácticas se encuentren apropiadamente cargadas podremos incluir una pequeña observación en forma de texto que será incluida en el registro y vista por el médico auditor en caso de que la autorización requiera de auditoría médica.

| Observacion: |  |  |
|--------------|--|--|
| Guardar      |  |  |

• Una vez terminada la carga de los datos podremos hacer clic en el botón guardar. El autorizador verificará la información y guardará los datos generando una autorización la cual se mostrará en la pantalla en forma de una nueva pestaña del explorador de internet en el que nos encontremos.

(Existe la posibilidad de que nuestro explorador nos informe que el sitio en el que nos encontramos intentó mostrarnos un popup; este comportamiento se bloquea en sitios que para el explorador son desconocidos por razones de seguridad pero en el autorizador deberán ser permitidos para no interferir con la fluidez del proceso de carga de autorizaciones.)

| 🗟 Firefox evitó que este sitio abra una ventana emergente.    |                  | <u>O</u> pciones X |
|---------------------------------------------------------------|------------------|--------------------|
|                                                               | <u>O</u> pciones | ×                  |
| Permitir ventanas emergentes para net.unimedcba.com.ar        |                  |                    |
| Editar opciones del bloqueo de ventanas emergentes            |                  |                    |
| No mostrar este mensaje cuando se bloqueen ventanas emergente | s                |                    |
| Mostrar 'http://net.unimedcba.com.ar/WebApps/Autorizador/Auto | orizaciones/Imp. |                    |

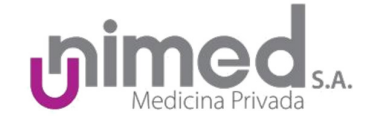

# 3. Internaciones

• Al cargar internaciones seguiremos el mismo procedimiento que al cargar las prácticas ambulatorias.

# Solicitar Autorizacion

|                    | Con service |              |            |         | Company of the second state of the |             | [ harden and harden and hard |           |
|--------------------|-------------|--------------|------------|---------|------------------------------------|-------------|----------------------------------------------------------------------------------------------------|-----------|
| Tipo Documento:    | DNI         | ~            | Numero Doc | umento: | 26555123                           |             | Buscar                                                                                                    |           |
| Nº de Afiliado     | Apellido    | Nombre       | Nº DNI     | Cobert  | tura                               | Obra Social | Estado                                                                                                    | Provincia |
| 1012655512301      | ROSALEZ     | GONZALO LUIS | 26555123   | CARTIL  | LA SPS 95                          |             | ACTIVO                                                                                                    | LA RIOJA  |
| Tipo:              |             | INTERNAC     | ION ~      |         |                                    |             |                                                                                                    |           |
| Fecha Prescripcio  | n:*         |              |            | -       |                                    |             |                                                                                                    |           |
| Tipo Internacion:  |             |              |            |         |                                    |             |                                                                                                    | •         |
| Fecha Ingreso:     |             |              |            | -       |                                    |             |                                                                                                    |           |
| Selecionar Diagno  | ostico:*    |              |            |         |                                    |             |                                                                                                    | •         |
| Matricula Prescrip | otor:*      |              |            |         |                                    |             |                                                                                                    | •         |
| Matricula Efector: | *           |              |            |         |                                    |             |                                                                                                    | •         |
| Selecionar Practic | ca:*        |              |            |         |                                    |             |                                                                                                    | •         |
| Cantidad Practica  | :           |              |            | Agreg   | ar Practica                        |             |                                                                                                    |           |

- Deberán ser cargados dos campos adicionales:
  - Tipo internación: Define el tipo de la internación a razón de sus fines. Las opciones son: Cesárea, Clínica, Parto y Quirúrgica.
  - Fecha ingreso: Donde definiremos la fecha en la que el afiliado ingresa a la institución en calidad de internado.

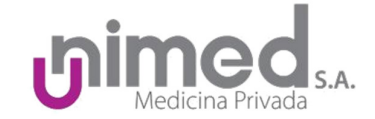

#### 3.1 Edición de internaciones

- Al encontrarnos trabajando con internaciones veremos que en ciertas situaciones deberemos agregar prácticas o darle una fecha de cierre a la misma cuando el afiliado recibe el alta o cuando debe hacerse un cierre administrativo.
- Para lo cual deberemos dirigirnos a pestaña <u>Bandeja</u> (La misma se describe con mayor profundidad en el ítem 5)

| UMed         | icina Privada Unimed - Medicina Privada |  |
|--------------|-----------------------------------------|--|
| Autorizacion | Bandeja Cerrar Sesion                   |  |

#### Bandeja

| 🗹 Solo pendientes |                |                    |          |              |        |          |
|-------------------|----------------|--------------------|----------|--------------|--------|----------|
| Numero:           |                |                    |          |              |        |          |
| Numero Documento: |                |                    |          |              |        |          |
| Buscar            |                |                    |          |              |        |          |
|                   | 1              |                    | i.       |              | 1      | 1        |
| Numero            | Fecha Creacion | Fecha Prescripcion | Apellido | Nombre       |        |          |
| 00321868          | 19/06/2018     | 19/06/2018         | ROSALEZ  | GONZALO LUIS | Editar | Imprimir |

#### • Haremos clic en el botón "Editar".

| DNI Apellido Nombre                                                                                                | Cobertura Obra Social Estado Provincia       |               |          |             |            |
|----------------------------------------------------------------------------------------------------|----------------------------------------------|---------------|----------|-------------|------------|
| 6555123 ROSALEZ GONZALO                                                                                            | LUIS SPS 95 SSS ACTIVO LA RIOJA              |               |          |             |            |
| Codigo                                                                                                    | Practica                                     |               | Cantidad | Estado      | F.Prorroga |
| 660002                                                                                                    | ACETONURIA.                                  |               |          | 1 RECHAZADO |            |
| 430101                                                                                                    | UNA CAMA EN HABITACION DE DOS CON BAÑO PRIV. | ADO.          |          | 5 RECHAZADO |            |
| errar Internacion gregar Practicas elecionar Practica:                                                             |                                              |               |          |             |            |
| errar Internacion  gregar Practicas elecionar Practica: cha Prorroga: atricula Efector:                            | •                                            |               |          |             |            |
| rerar Internacion  gregar Practicas  elecionar Practicas  elecionar Practicas  atricula Efector: antidad Practicas | • Agregar Practica                           | •             |          |             |            |
| error Internation  Gregar Practicas  elecionar Practica  echa Prorroga:  anticula Efector:  codigo                 | •<br>Agregar Practica<br>Practica            | •<br>Cantidad | Estado   | F.Prorroga  |            |

• En esta pantalla tenemos a nuestra disposición información de la internación y el estado de sus practicas individuales además de datos básicos del afiliado en cuestión.

| Nº DNI   | Apellido | Nombre       | Cobertura   | Obra Social  | Estado   | Provincia  |
|----------|----------|--------------|-------------|--------------|----------|------------|
| 26555123 | ROSALEZ  | GONZALO LUIS | SPS 95 SSS  |              | ACTIVO   | LA RIOJA   |
|          |          |              |             |              |          |            |
| Codigo   |          |              | Practica    |              |          |            |
| 660002   |          |              | ACETONURIA. |              |          |            |
| 430101   |          |              | UNA CAMA EN | HABITACION D | E DOS CO | N BAÑO PRI |

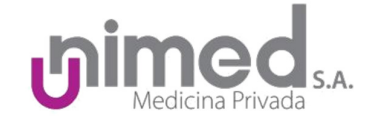

• Además, dispondremos de la posibilidad de establecer un cierre para esta internación, sin una fecha de cierre la internación se considera "abierta", aparecerá en la bandeja y podremos ir cargando las prácticas que vayamos a brindarle al afiliado.

# **Cerrar Internacion**

| Fecha Alta Internacion: | š |
|-------------------------|---|
|                         | - |
| Cerrar Internacion      |   |

• En el momento de tener la necesidad de brindarle una practica al afiliado, dentro de su internación, podremos cargarla también desde la misma pantalla siempre y cuando la internación no se encuentre cerrada.

#### Agregar Practicas

| Selecionar Practica: | •                |
|----------------------|------------------|
| Fecha Prorroga:      | 7                |
| Matricula Efector:   | •                |
| Cantidad Practica:   | Agregar Practica |

|  | Cantudau           | Estado | F.Prorroga | # |
|--|--------------------|--------|------------|---|
|  | No data to display |        |            |   |
|  |                    |        |            |   |

El proceso para cargar estas prácticas no difiere del proceso al que recurrimos cuando asociamos prácticas en el momento de crear la autorización.

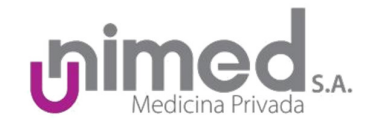

# 4. La autorización

| Autorizacion | 00305705                     |                | Fecha Transaccion | 11/05/2018     |         | Prioriclard         | Normal                |
|--------------|------------------------------|----------------|-------------------|----------------|---------|---------------------|-----------------------|
| restator     | CLINICA HEMAKUNA NA          |                |                   |                |         | Vigencia            | 89409/201K            |
| omicile      | DEAN FUNES 428               |                |                   |                |         | Localidad           | CORDONA               |
| Made         | RONALEZ GUNZALUTUR           |                |                   |                |         | DN                  | 2020151               |
| io.de Cemel  | 1012655512301                |                | Tipo de Afliacion | DIRECTO        |         | Daws                | 40                    |
| tina Bocial  |                              |                | Coberlary Medice  | CARTILLA SPS 9 | 5       |                     |                       |
| amoran       | TRAUMATISNO                  |                |                   |                |         |                     |                       |
| heseigtor    | PRESTADOR DE CARTILLA MEDICO | O LICENCIADO D | OOUMICO           |                |         | Noe Matricula       | 00000                 |
| Herescopean  | 10/05/2010                   | green 1195291  | 0 PACKS ANS       |                |         |                     |                       |
| aserwaanes.  | prueba                       |                |                   |                |         |                     |                       |
|              |                              | Phe            | Andrew Natural    |                |         |                     |                       |
|              |                              | 1              | 1 00              | 000000         | Automor | Terzna<br>Austinata | Observation<br>Audior |
| na Coolgo    | Uwizapoin                    | F #2300        |                   |                |         | Parativette         |                       |

En este caso observamos la autorización en el formato que se usa para imprimirla, podemos ver todos los datos que hemos ingresado para generarla, y en la tabla inferior observamos las practicas solicitadas con su respectivo estado, el cual puede ser:

- AUTORIZADO: Corresponde a prácticas parametrizadas para aprobación directa que se cargan en un contexto que respete la parametrización acordada previamente.
- PEDIR AUTORIZACION: Corresponde a prácticas que requieren de auditoría médica para su aprobación, la misma ocurre en el horario laboral del equipo de auditoría médica (09:00 a 16:00 hs).

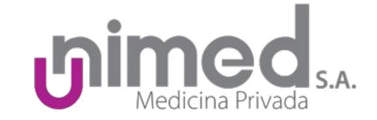

### 5. Bandeja de autorizaciones

Podremos acceder a la bandeja seleccionándola en el menú superior.

| ar Sesion |  |  |
|-----------|--|--|
|-----------|--|--|

# Bandeja

| 🛿 Solo pendientes |                |                    |          |        |  |
|-------------------|----------------|--------------------|----------|--------|--|
| umero:            |                |                    |          |        |  |
| umero Documento:  |                |                    |          |        |  |
| Buscar            |                |                    |          |        |  |
| 202001            |                |                    |          |        |  |
|                   |                |                    |          |        |  |
| Numero            | Fecha Creacion | Fecha Prescription | Apellido | Nombre |  |
| Numero            | Fecha Creacion | Fecha Prescripcion | Apellido | Nombre |  |

Podremos usar la bandeja para encontrar autorizaciones que ya cargamos, teniendo la posibilidad de saber si ya fueron autorizadas en el caso que hayan requerido autorización. Por defecto la interfaz nos mostrará las pendientes, pero podremos ver autorizaciones anteriores desmarcando la tilde; incluso las que no fueron cargadas por el autorizador. Podemos ver todas las autorizaciones de un afiliado especifico buscando por su DNI.

#### Bandeja

| V Solo pendientes |                |                    |          |              |        |          |
|-------------------|----------------|--------------------|----------|--------------|--------|----------|
| Numero:           |                |                    |          |              |        |          |
| Numero Documento: |                |                    |          |              |        |          |
| Buscar            |                |                    |          |              |        |          |
|                   |                | L                  |          | 5-           |        | 1        |
| Numero            | Fecha Creacion | Fecha Prescripcion | Apellido | Nombre       |        |          |
| 00305709          | 11/05/2018     | 10/05/2018         | ROSALEZ  | GONZALO LUIS | Editar | Imprimir |

En este caso se puede ver la autorización que cargamos en el inciso 3 e imprimimos en el 4